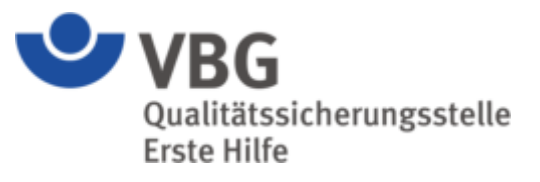

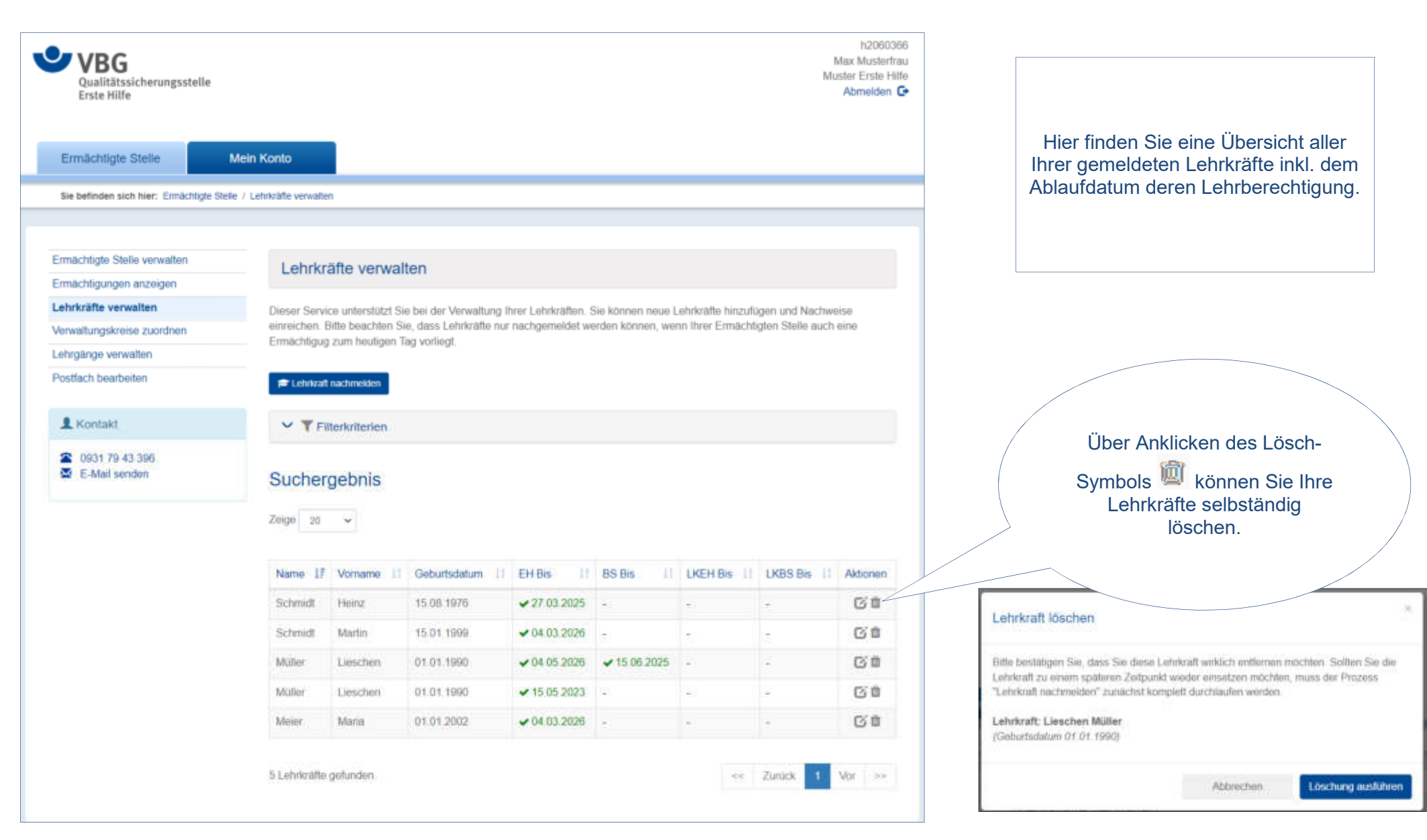

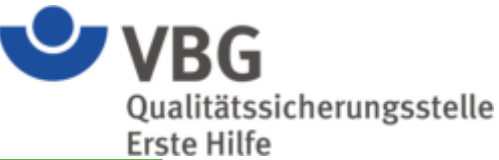

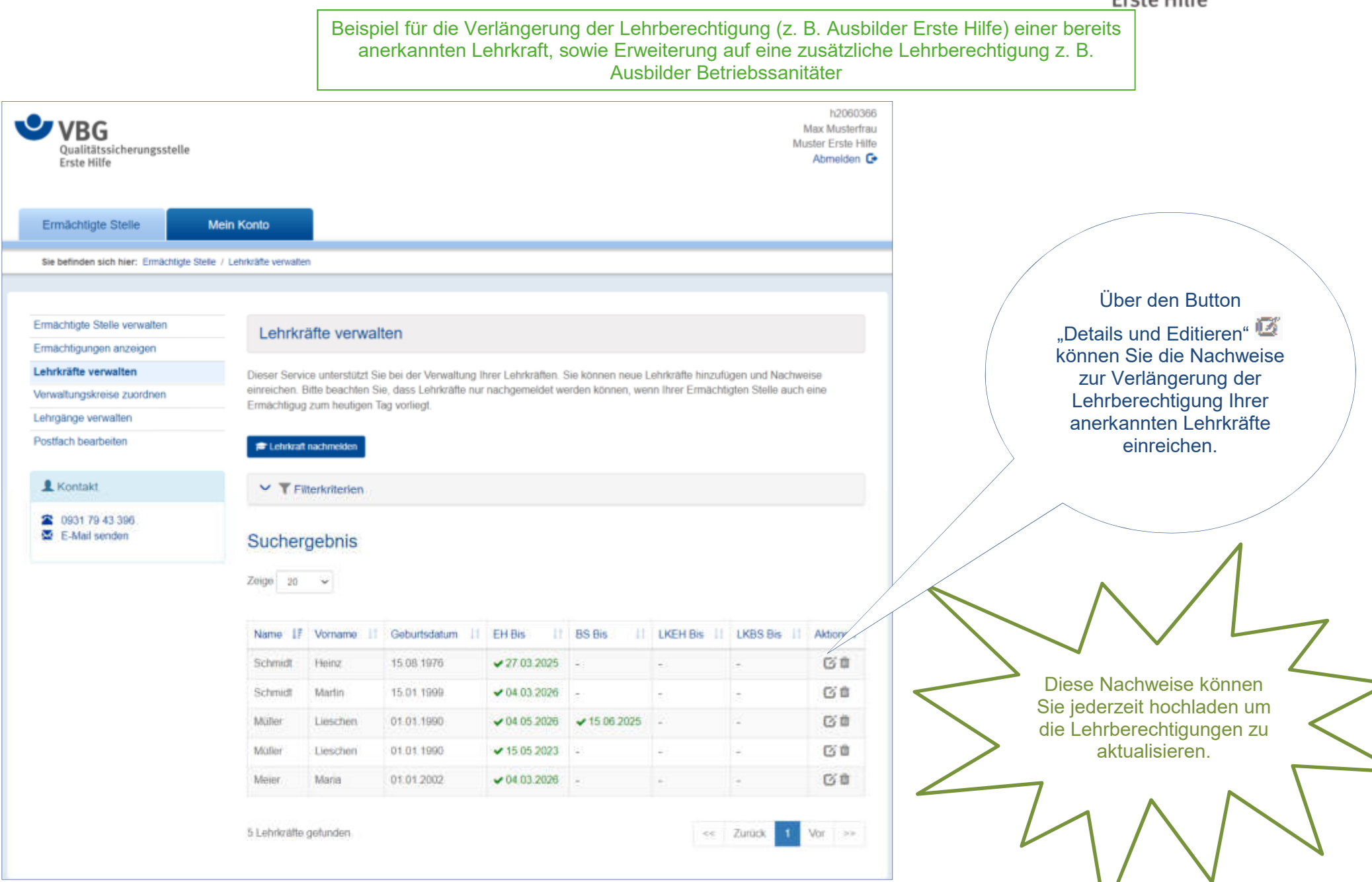

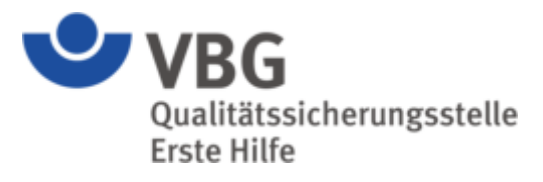

| Lehrkraft Details für Lieschen Müller, Geburtsdatum: 01.01.1990                                                                              |                                                                       |            |          |                                                                                                    |                                              |                                                                            |                                           |  |  |
|----------------------------------------------------------------------------------------------------|-----------------------------------------------------------------------|------------|----------|----------------------------------------------------------------------------------------------------|----------------------------------------------|----------------------------------------------------------------------------|-------------------------------------------|--|--|
| Zeige 20 V                                                                                                    |                                                                       |            |          |                                                                                                    |                                              | Sie sehen den<br>Lehrberechtigungszeitraum<br>für Ihre Lehrkraft sowie den |                                           |  |  |
| Art 17                                                                                                    | Start 11                                                              | Ende 11    | Status   |                                                                                                    | Aktionen                                     |                                                                            | jeweiligen Bearbeitungsstand              |  |  |
| Betriebssanitäter                                                                                                    | sanitater 05.05.2023 15.06.2025 Genehmigt                             |            |          |                                                                                                    |                                              | der eingereichten Untenagen.                                               |                                           |  |  |
| Erste-Hilfe                                                                                                    | 05.05.2023                                                            | 04.05.2026 | Genehmig | t                                                                                                    |                                              |                                                                            |                                           |  |  |
| 2 Lehrberechtigungen gefunden.<br>Lehrberechtigung beantragen                                                                                |                                                                       |            |          |                                                                                                    | Zurück 1 Vor >>                              |                                                                            |                                           |  |  |
| Über den Button "Lehrberechtigung<br>beantragen" können Sie<br>Fortbildungsunterlagen für die<br>jeweilige Lehrberechtigungsart<br>hochladen |                                                                       |            |          | Lehrberechtigung verlängern<br>In diesem Bereich können Sie alle notwendigen Fortbildungen und Reaktivierungsnachweise einreichen, um die Lehrberechtigunger<br>der Lehrkraft zu verlängern. Sollte Ihre Lehrkraft neue, bisher nicht beantragte Lehrberechtigungen benötigen z.B. Ausbilder für<br>Betriebssanitäter, können Sie dies ebenfalls direkt erledigen. Klicken Sie dazu bitte einfach auf den neuen Bereich, für welchen Sie<br>die entsprechenden Dokumente einreichen möchten. |                                              |                                                                            |                                           |  |  |
|                                                                                                    |                                                                       |            |          | Angaben                                                                                                    | zur Lehrberechtigung                         | 3                                                                          |                                           |  |  |
|                                                                                                    |                                                                       |            |          | Erste Hilfe<br>Betrlebssän                                                                                                    | täter                                        |                                                                            | Upload<br>Upload                          |  |  |
| Hier wah<br>Lehrberecht<br>Sie verlär<br>zusätzliche<br>lassen                                                                               | ien Sie die<br>igungsart, die<br>ngern bzw.<br>Anerkennen<br>möchten. |            |          | Das Formular ka<br>hochgeladen wur<br>Zurück                                                                                                    | nn erst dann gespeichert<br>den.<br>Speichem | werden, wenn mindestens für ei                                             | inen Bereich die entsprechenden Nachweise |  |  |

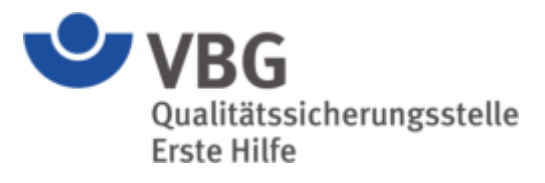

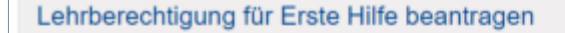

Um für die Lehrkraft die Eignung nachzuweisen, bitten wir Sie die erforderlichen Nachweise hochzuladen und zu speichern.

Kommentar

Kommentar

8 UE Fortbildung Pädagogik

8 UE Fortbildung Med.- Fachl.

#### Dokumente

#### @ Dokumente hinzufüger

Hier können Sie uns ein oder mehrere Dokumente zur Verfügung stellen. Bitte laden Sie die einzelnen Qualifikationsarten (medizinisch-fachliche Qualifikation, medizinische Fortbildung, pädagogische Qualifikation, Fortbildung etc.) getrennt voneinander, als einzelnen Datenupload hoch. Nutzen Sie den Kommentar zur Benennung des Dokuments, beispielsweise *medizinische Qualifikation*.

Die Gesamtgröße aller Dokumente darf 500 MB nicht überschreiten.

#### Anlagen

Dokument

8 UE Fortbildung Tag 1.jpg (393.7 KB)

Dokument

8 UE Fortbildung Tag 2.jpg (300.1 KB)

| Zurück | Speichern |
|--------|-----------|
|        |           |

Speichern nicht

vergessen

### Lehrberechtigung verlängern

Ziehen Sie Ihre

Dokumente direkt auf

das graue Feld.

Ô

In diesem Bereich können Sie alle notwendigen Fortbildungen und Reaktivierungsnachweise einreichen, um die Lehrberechtigungen der Lehrkraft zu verlängem. Sollte ihre Lehrkraft neue, bisher nicht beantragte Lehrberechtigungen benötigen z.B. Ausbilder für Betriebssanitäter, können Sie dies ebenfalls direkt erledigen. Klicken Sie dazu bitte einfach auf den neuen Bereich, für welchen Sie die entsprechenden Dokumente einreichen möchten.

| Erste Hilfe       | Aniaces (2) |
|-------------------|-------------|
| Betrlebssänitäter | Upload      |
|                   | 10          |

Die notwendigen Nachweise laden Sie bitte einzeln hoch und beschriften diese über das Feld "Kommentar"

### Teilnahmebesc

Lieschen Müller

geboren am 01.01.1990 hat an der Fortbildung zur Verlänge

> Jetzt können Sie weitere Nachweise für eine andere Lehrberechtigungsart hochladen oder den Vorgang durch "speichern" abschließen.

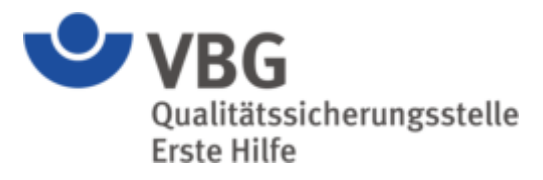

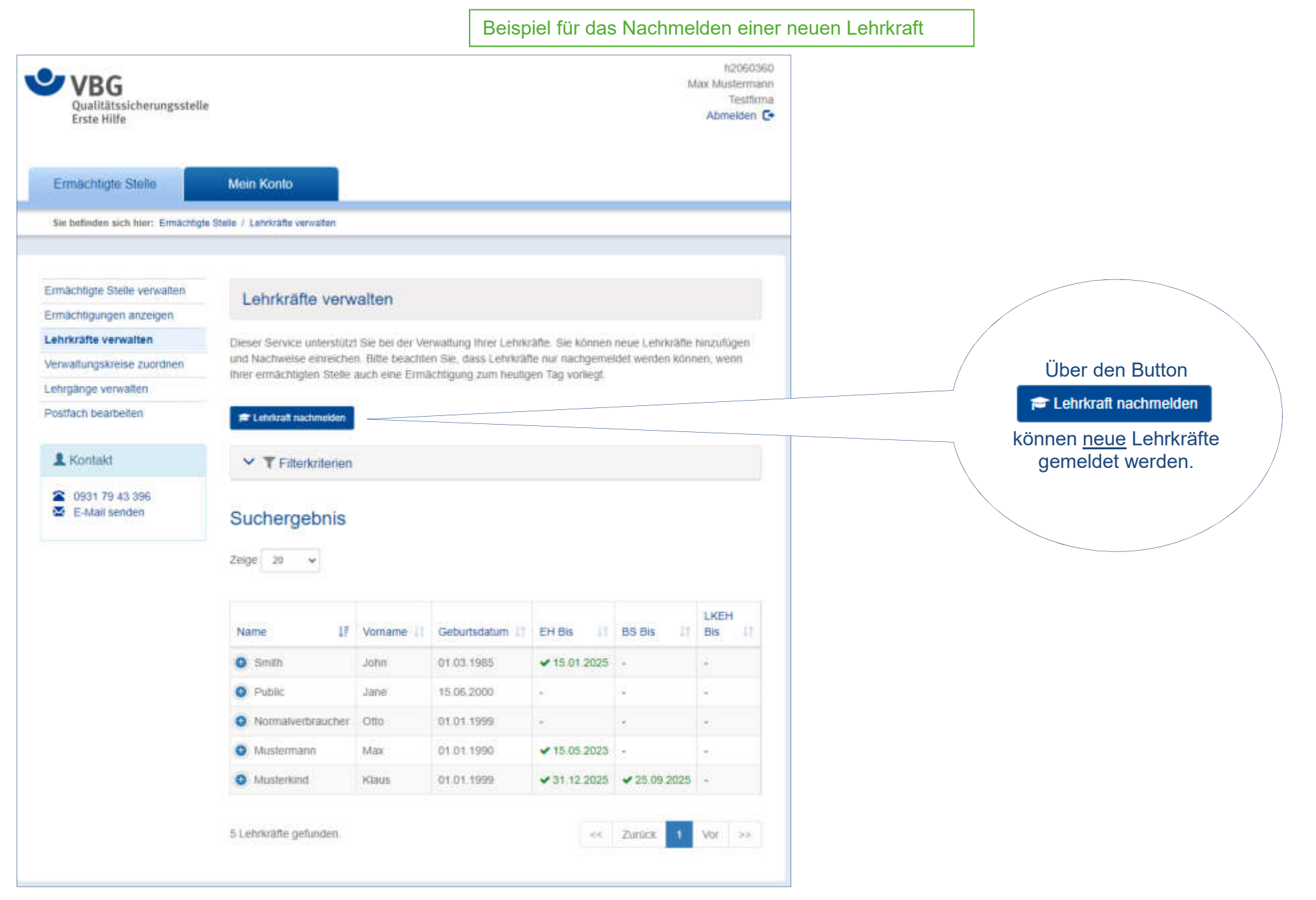

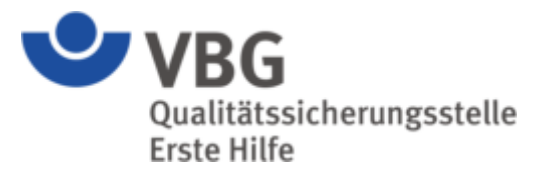

| Lebr/reft pachmolden                                                                                                    |                             |                                                                   |
|----------------------------------------------------------------------------------------------------|-----------------------------|-------------------------------------------------------------------|
| Lenikrait nachmeiden                                                                                                    |                             |                                                                   |
| In diesem Bereich können Sie eine Lehrkraft melden. Bitte beachten Sie, dass der Prozess<br>abgeschlossen ist, wenn die Mitarbeiter der Qualitätssicherungsstelle Erste Hilfe ihre Prüfur<br>abgeschlossen haben. Bis dahin ist die neue Lehrkraft für Sie bereits in der Suche auffindbe<br>ohne genehmigte Nachweise angezeigt. Diese Lehrkräfte dürfen nicht eingesetzt werden. | erst<br>ig<br>ar, wird aber | Die ersten Daten zu Ihrer neuen<br>Lehrkraft erfassen Sie selbst. |
| Pangaben zur Lehrkraft                                                                                                    |                             |                                                                   |
| Anrede * (Keine Angabe)                                                                                                    | •                           |                                                                   |
| Titel                                                                                                    |                             |                                                                   |
| Vorname *                                                                                                    |                             |                                                                   |
| Name *                                                                                                    |                             |                                                                   |
| Geburtsdatum * TT.mm.jjjj                                                                                                    | F                           |                                                                   |
|                                                                                                    |                             |                                                                   |
| Angaben zur Lehrberechtigung                                                                                                    |                             | Sie wählen die                                                    |
| Erste Hilfe                                                                                                    |                             |                                                                   |
| UploadBetriebssänitäter                                                                                                    |                             |                                                                   |
| Upload                                                                                                    |                             |                                                                   |
|                                                                                                    |                             |                                                                   |
| Das Formular kann erst dann gespeichert werden, wenn mindestens für einen Bereich die<br>entsprechenden Nachweise hochgeladen wurden.                                                                                                    |                             |                                                                   |
| Zurück Speichern                                                                                                    |                             |                                                                   |

Qualitätssicherungsstelle Erste Hilfe

#### Lehrberechtigung für Erste Hilfe beantragen Um für die Lehrkraft die Eignung nachzuweisen, bitten wir Sie die erforderlichen Nachweise hochzuladen und zu speichern. Dokumente Ø Dokumente hinzufüger Ð Hier können Sie uns ein oder mehrere Dokumente zur Verfügung Ziehen Sie Ihre stellen. Dokumente Bitte laden Sie die einzelnen Qualifikationsarten (medizinischdirekt auf das fachliche Qualifikation, medizinische Fortbildung, pädagogische graue Feld. Qualifikation, Fortbildung etc.) getrennt voneinander, als einzelnen Datenupload hoch. Nutzen Sie den Kommentar zur Benennung des Dokuments, beispielsweise medizinische Qualifikation. Die Gesamtgröße aller Dokumente darf 500 MB nicht überschreiten. Anlagen Dokument Kommentar Ô Notfallsanitäter.pdf (66.4 KB) medizinische Qualifikation

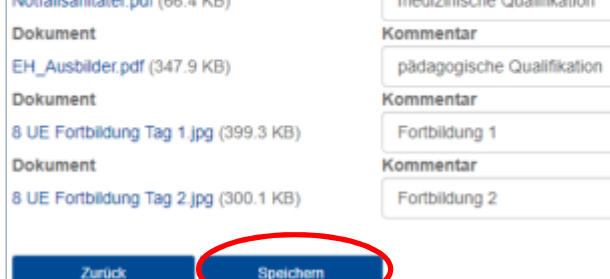

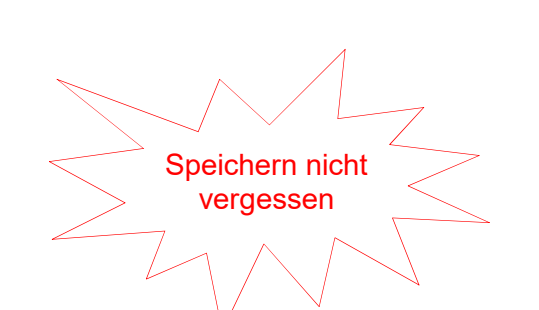

Jetzt können Sie noch weitere Nachweise für eine andere Lehrberechtigungsart hochladen oder den Vorgang durch "speichern" abschließen.

Ô

Ô

Ĥ

Die notwendigen Nachweise laden Sie bitte <u>einzeln</u> hoch und beschriften diese über das Feld "Kommentar"

|  | U | r | k | u | n | d | e |
|--|---|---|---|---|---|---|---|
|--|---|---|---|---|---|---|---|

über die Erlaubnis zur Führung der Berufsbezeichnung

"Notfallsanitäter"

### Lehrkraft nachmelden

In diesem Bereich können Sie eine Lehrkraft melden. Bitte beachten Sie, dass der Prozess erst abgeschlossen ist, wenn die Mitarbeiter der Qualitätssicherungsstelle Erste Hilfe ihre Prüfung abgeschlossen haben. Bis dahin ist die neue Lehrkraft für Sie bereits in der Suche auffindbar, wird aber ohne genehmigte Nachweise angezeigt. Diese Lehrkraft dürfen nicht eingesetzt werden.

|                                                           | Frau           | Ý |
|-----------------------------------------------------------|----------------|---|
| Titel                                                     |                |   |
| Vorname *                                                 | Jane           |   |
| Name *                                                    | Doe            |   |
| Geburtsdatum *                                            | 01 01 1968     |   |
| Angaben zur Leh                                           | irberechtigung |   |
|                                                           |                |   |
| Erste Hille                                               |                |   |
| Erste Hilfe<br>Anlagen (4)<br>Betriebssändliter           |                |   |
| Erste Hilfe<br>Anlagen (4)<br>Betriebssänitäter<br>Uproad |                |   |

**VBG** Qualitätssicherungsstelle Erste Hilfe

Ihre neu beantragte Lehrkraft erscheint umgehend auf der Liste Ihrer Lehrkräfte

### Lehrkräfte verwalten

Dieser Service unterstützt Sie bei der Verwaltung Ihrer Lehrkräfte. Sie können neue Lehrkräfte hinzufügen und Nachweise einreichen. Bitte beachten Sie, dass Lehrkräfte nur nachgemeldet werden können, wenn Ihrer ermächtigten Stelle auch eine Ermächtigung zum heutigen Tag vorliegt.

### 🗩 Lehrkraft nachmelden

Y TFilterkriterien

### Suchergebnis

Zeige 20 🗸

| Name ↓₹               | Vorname 1 | Geburtsdatum | EH Bis       | BS Bis 11    | LKEH Bis | LKBS<br>Bis I† | Aktionen |
|-----------------------|-----------|--------------|--------------|--------------|----------|----------------|----------|
| Smith                 | John      | 01.03.1985   | ✔ 15.01.2025 | 5            | 8        |                | 0°       |
| Public                | Jane      | 15.06.2000   | 821          | 12           | 2        | 12             | <b>₿</b> |
| Normalverbraucher     | Otto      | 01.01.1999   |              | *            | *        | *              | C D      |
| Mustermann            | Max       | 01.01.1990   | ✓ 15.05.2023 |              | 51       | 2              | Ci I     |
| Musterkind            | Klaus     | 01.01.1999   | ✔ 31.12.2025 | ✓ 25.09.2025 | -        | 4              | GI       |
| Doe                   | Jane      | 01.01.1988   |              |              | ×        |                | Ge       |
|                       |           |              |              |              |          | _              |          |
| 6 Lehrkräfte gefunden |           |              |              |              | << Zurü  | ick 1          | Vor >>   |

Über den Butten "Details und Editieren" 🔯 ersehen Sie den Bearbeitungsstand

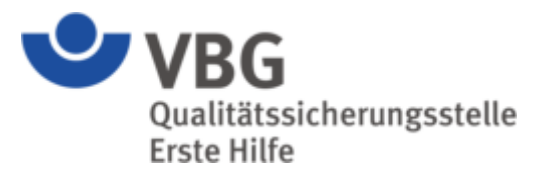

| Lehrkraft Details für     | Jane Doe, Geburtsdatum:                    | 01.01.1988                        |                                  |                        | ×            |                 |                        |                                         |
|---------------------------|--------------------------------------------|-----------------------------------|----------------------------------|------------------------|--------------|-----------------|------------------------|-----------------------------------------|
| Zeige 20 🗸                |                                            |                                   |                                  |                        |              |                 | Der Statu<br>bedeutet: | s "In Bearbeitung"<br>die eingereichten |
| Art ↓₹                    | Start <sup>‡†</sup>                        | Ende 11                           | Status                           | Aktionen               |              |                 | vor und w              | verden bearbeitet.                      |
| Erste-Hilfe               | 10.05.2023                                 | Kein Ende                         | In Bearbeitung                   |                        |              |                 |                        |                                         |
| 1 Lehrberechtigungen gefu | nden.                                      |                                   |                                  | < Zurück               | 1 Vor >>     |                 |                        |                                         |
| Lehrberechtigung beantr   | agen                                       |                                   |                                  |                        | 04.04.4000   |                 |                        | ×                                       |
|                           |                                            | Le                                | enrkraft Details für Jahe Doe, C | Seburtsdatum:          | 01.01.1988   |                 |                        |                                         |
| Erhielte<br>Unterlagen    | en die eingereichten<br>den Status "Abgele | Ze<br>hnt"                        | ige 20 🗸                         |                        |              |                 |                        |                                         |
| können die                | e fehlenden Unterlag                       | gen                               | vrt <sup>↓</sup> Start           | ļţ.                    | Ende         | 11 Status       |                        | Aktionen                                |
| über "<br>beantrager      | Lehrberechtigung                           | den                               | rste-Hilfe 10.05.2023            |                        | Kein Ende    | Asgelsib        | rit                    |                                         |
| (Vorg<br>"Lehrbere        | ehensweise siehe<br>chtigung verlängerr    | 1")                               | ehrberechtigungen gefunden.      |                        |              |                 |                        | < Zurück 1 Vor >>                       |
|                           |                                            |                                   | Lehrberechtigung beantragen      |                        |              |                 |                        |                                         |
|                           |                                            |                                   |                                  |                        |              |                 |                        |                                         |
|                           | Es dürfen nur L                            | ehrkräfte eingesetz.<br>Kein Ende | t werden deren Status            | Wichtig:<br>Genetimigt | lautet und f | für die ein Leh | rberechtigung          | svermerk von                            |
|                           |                                            |                                   |                                  |                        | agangouatan  | , goootzt wara  |                        |                                         |
|                           |                                            |                                   |                                  |                        |              |                 |                        |                                         |